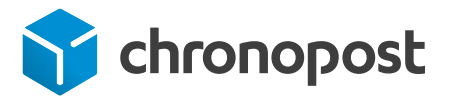

## Réserver un enlèvement sur demande

Grâce à la réservation d'un enlèvement en ligne, vous pouvez profiter du passage d'un chauffeur Chronopost à votre adresse ou celle d'un tiers. Votre / vos envois sont ainsi pris en charge à la date et horaires souhaités.

### Étape 1 - J'accède à la rubrique «Enlever»

- > Pour commencer, je m'identifie sur www.chronopost.fr dans la zone Espace Client.
- Une fois connecté à Mon Espace Client, je clique sur l'onglet Enlever dans la barre de navigation puis sur le sous onglet «réserver un enlèvement».

|                                                                                  | Bon à savoir                                                                                               |
|----------------------------------------------------------------------------------|----------------------------------------------------------------------------------------------------|
|                                                                                  | Cette page est compatible                                                                                  |
| ACCUEIL EXPEDIER ENLEVER SUIVRE OFFRE CHRONOPOST A PROPOS DE CHRONOPOST          | IE9 et suivants, Firefox4<br>et suivants, Chrome17                                                         |
| Réserver un enlèvement Historique de mes enlèvements Consulter les horaires d'er | et suivants, Safari5 et<br>suivants. Avec les autres<br>navigateurs, la réservation<br>d'enlèvements reste |
|                                                                                  | certaines fonctionnalités                                                                                  |

restreintes.

### Étape 2 - Je réserve un enlèvement sur demande

- Je choisis mon N° de compte sur lequel l'Enlèvement sera facturé.
- > Je choisis mon lieu d'enlèvement : si vous sélectionnez « Mon adresse », l'adresse d'enlèvement est restreinte à l'adresse expéditeur par défaut de l'utilisateur (seuls quelques champs sont modifiables).

| <u> </u>                              |                          |                                               |                                     |                              | Histori  | que    |
|---------------------------------------|--------------------------|-----------------------------------------------|-------------------------------------|------------------------------|----------|--------|
| 1 Compte Compte 14084102 - co         | ontrat ESD A 🛛 🔻         |                                               |                                     |                              |          |        |
| 2 Lieu d'enlèvement                   |                          |                                               |                                     | Rechercher dans le carnet d' | adresses | $\sim$ |
| Lieu *<br>Adresse d'enlèvement:       | Mon adresse      One aut | re ac                                         | dresse ?                            |                              |          |        |
| Raison sociale                        | SNTBP                    | ]                                             | Adresse *                           | 12 rue du chateau d'eau      | •        |        |
| Nom *                                 | dubois                   | •                                             | Suite de l'adresse                  |                              |          |        |
| Prénom                                | julien                   | ]                                             | Digicode / Interphone / Étage       |                              |          |        |
| Téléphone (mobile de préférence) *    | 0111224488               | ✓                                             | Service/Direction                   |                              |          |        |
| E-mail*                               | julien.dubois@sntbp.com  | ✓                                             | Code postal *                       | 94:150                       |          |        |
| Référence expéditeur                  |                          | ]                                             | Ville*                              | RUNGIS                       | •        | 1      |
|                                       |                          |                                               | Pays                                | France                       |          |        |
| Enregistrer dans mon carnet d'adresse | s expéditeur             |                                               |                                     |                              |          |        |
| Donneur d'ordre : Je souhaite :       |                          |                                               |                                     |                              |          |        |
| Raison sociale*                       | Тор                      | <                                             | Envoyer à l'expéditeur les étiqu    | uettes de transport par e    | e-mail   |        |
| Nom *                                 | dupond                   | </td <td></td> <td>·</td> <td></td> <td></td> |                                     | ·                            |          |        |
| Prénom                                | michel                   | ]                                             | Confier a Chronopost timpress       | sion des etiquettes de tra   | ansport  |        |
| Téléphone (mobile de préférence)*     | 0111224488               | •                                             | • Laisser à l'expéditeur la gestion | des étiquettes de trans      | port     |        |
| E-mail*                               | michel.dupond@top.com    |                                               |                                     |                              |          |        |
| Conserver ces informations pour mes   | prochaines réservations  |                                               |                                     |                              |          |        |

😙 chronopost

# Réserver un enlèvement sur demande

- Si je choisis une autre adresse, je peux :
  - accéder à mon carnet d'adresses expéditeur
  - visualiser et modifier les informations «Donneur d'ordre »
  - choisir l'envoi des étiquettes de transport par e-mail à mon expéditeur
  - choisir de confier à Chronopost l'impression des étiquettes de transport.

#### Important

La réservation d'un enlèvement sur demande n'est pas possible le samedi.

#### Bon à savoir

Le fait d'indiquer le « donneur d'ordre » permet au livreur de communiquer le nom de la personne/ société demandant l'enlèvement en cas de besoin.

- Je renseigne les caractéristiques de l'expédition :
  - j'indique les n° des étiquettes de transports des envois à enlever.

| 3                                  | 3 Détails de l'enlèvement                                                 |                      |                              |                                |                                  |  |  |
|------------------------------------|---------------------------------------------------------------------------|----------------------|------------------------------|--------------------------------|----------------------------------|--|--|
| Sél                                | Sélectionnez les étiquettes de transport correspondantes à l'enlèvement ? |                      |                              |                                |                                  |  |  |
|                                    | Nombre de lettre(s) de transport sélectionnée(s) :1                       |                      |                              |                                |                                  |  |  |
| •                                  | Nº d'envoi                                                                | Référence expéditeur | Raison sociale<br>expéditeur | Code postal / Ville expéditeur | Code postal / Ville destinataire |  |  |
| V                                  | XW000916199FR                                                             | SNTBP                | SNTBP                        | 94150 RUNGIS (FR)              | 75008 PARIS (FR)                 |  |  |
|                                    |                                                                           |                      |                              |                                |                                  |  |  |
|                                    |                                                                           |                      |                              |                                |                                  |  |  |
|                                    |                                                                           |                      |                              |                                |                                  |  |  |
|                                    |                                                                           |                      |                              |                                |                                  |  |  |
|                                    |                                                                           |                      |                              |                                |                                  |  |  |
|                                    |                                                                           |                      |                              |                                |                                  |  |  |
| Aji                                | Ajouter ici d'autres étiquettes de<br>transport<br>Ajouter                |                      |                              |                                |                                  |  |  |
| Caractéristiques de l'expédition : |                                                                           |                      |                              |                                |                                  |  |  |
|                                    | Po                                                                        | oids total (kg) * 3  |                              | Instruction(s) particulière(s) |                                  |  |  |
|                                    | Nor                                                                       | mbre de colis * 1    |                              |                                |                                  |  |  |
|                                    | Volume total su<br>Aiouter                                                | upérieur à 1m3 📋 ?   |                              |                                |                                  |  |  |
|                                    | Ajouter                                                                   | d'enlèvement         |                              |                                | 1.                               |  |  |

Une étude de faisabilité permet de déterminer si l'enlèvement d'un envoi est techniquement faisable. Celle-ci est déclenchée si le nombre de colis total est supérieur à 15 ou si le volume total est supérieur à 1 m<sup>3</sup>. Dans ce dernier cas, il est important de cocher la case prévue à cet effet et de décrire votre expédition dans le champ «instruction(s) particulière(s)» afin que Chronopost puissent mettre en place des moyens adaptés.

#### Astuce

Le tableau propose automatiquement les lettres de transports que vous avez éditées en lien avec l'adresse d'enlèvement indiquée (lettres de transports non utilisées et datant de moins de 60 jours).

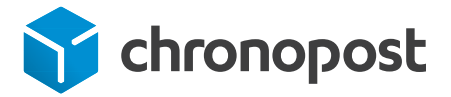

## Réserver un enlèvement sur demande

Je choisi la date et le créneau horaire d'enlèvement :

| 4 | 4 Date d'enlèvement                                                                                                    | ~                                                                                                    |
|---|----------------------------------------------------------------------------------------------------|----------------------------------------------------------------------------------------------------|
|   | Votre agence Chronopost : RUNGIS     Cho       Image: State of the second state of the second stat | isir une date et une plage horaire :<br>Date * Iundi 13 avril 2015<br>tir de * 14:45 ▼ Jusqu'à * 17:30 ▼ |
| _ |                                                                                                    | Aucune étiquette de transport n'est rattachée à cet enlévement<br>Valider ma réservation                 |

En cliquant sur valider, je valide la réservation de l'enlèvement et le numéro d'enlèvement est alors directement communiqué.

Votre commande vient d'être créée avec succès. Enlèvement n° 0124770406 | mercredi 15 avril 2015 15/04/2015 entre 14:00 et 17:30 | 94150 RUNGIS

#### Bon à savoir

Lorsque votre enlèvement passe au statut « validé », un e-mail est automatiquement envoyé à l'expéditeur lui communiquant la date et les horaires de l'enlèvement.